# ファミリー リンク設定方法

Googleファミリー リンクを使ってお子さまのスマートフォンを最適な設定にしましょう /

### ファミリー リンクとは?

Google ファミリー リンクは、保護者がお子さまのスマートフォンや タブレットの利用状況を管理できる無料のアプリです。

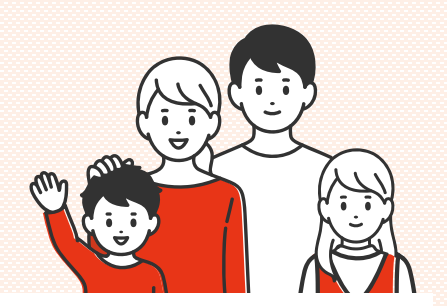

### ファミリー リンクでできること

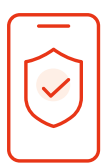

#### アプリの利用管理

お子さまのアプリ使用状況を確認し、不適切な アプリを制限します。

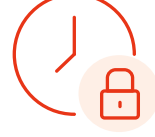

### 使用時間の制限

お子さまが端末を使用できる時間帯や 1日の使用時間の上限を設定します。

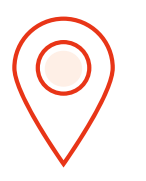

### 端末の位置情報を確認

お子さまの端末の現在位置を確認できます。

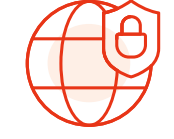

### コンテンツフィルターを設定

Google PlayストアやChromeブラウ ザで不適切なコンテンツをブロックしま す。

その他ファミリー リンクの詳細は下記 Google社のホームページをご確認ください。 https://families.google.com/intl/ja/familylink/

### ファミリー リンクを利用するために必要なもの

### 保護者とお子さまの両方の端末がファミリーリンクに対応している必要があります。

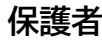

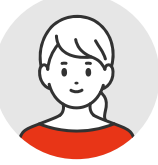

- バージョン 5.0(Lollipop)以降を搭載した Android デバイスと、iOS 11 以降を搭載した iPhone
- 保護者のクレジットカード(お子さまが12歳以下の場合)

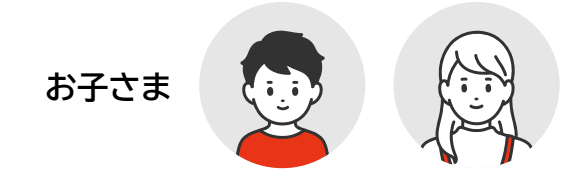

 バージョン 7.0(Nougat)以降を搭載した Android デバイス

ただし、バージョン 5.0(Lollipop)か 6.0(Marshmallow)を 搭載した Android デバイスにも、ファミリー リンクの設定を適用 できる場合があります。

詳しくは、下記のヘルプセンターをご覧ください。

https://support.google.com/families/answer/7101025

## 初期設定手順

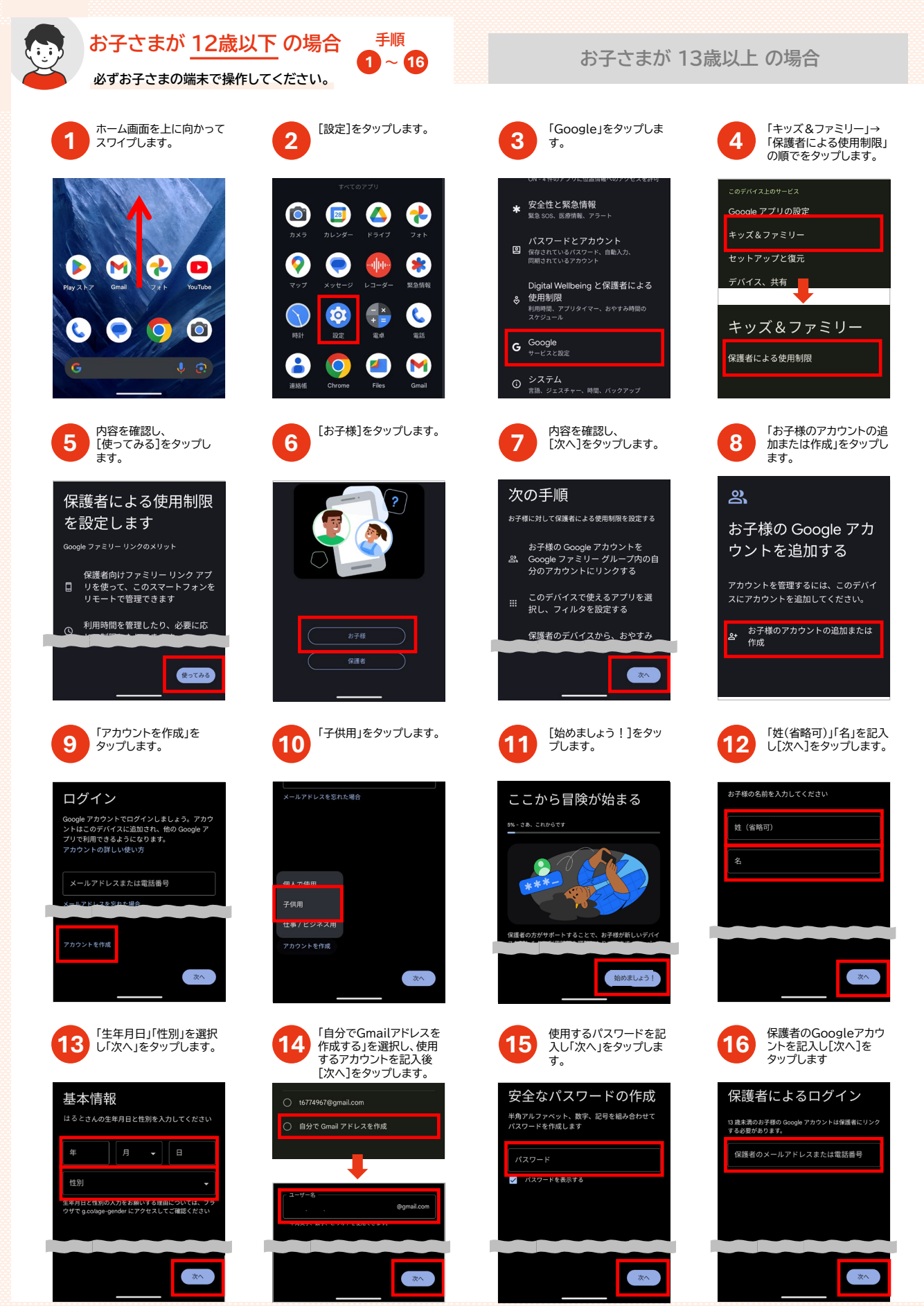

※ファミリーリンクは、Google LLCの商標または登録商標です。 ※本書では、例として「Google Pixel 8a」の画面を用いて手順を説明しております。 ※機種、Androidバージョン、初期設定の状況、その他の環境により画面が異なります。

Copyright © JCOM Co., Ltd. All Rights Reserved.

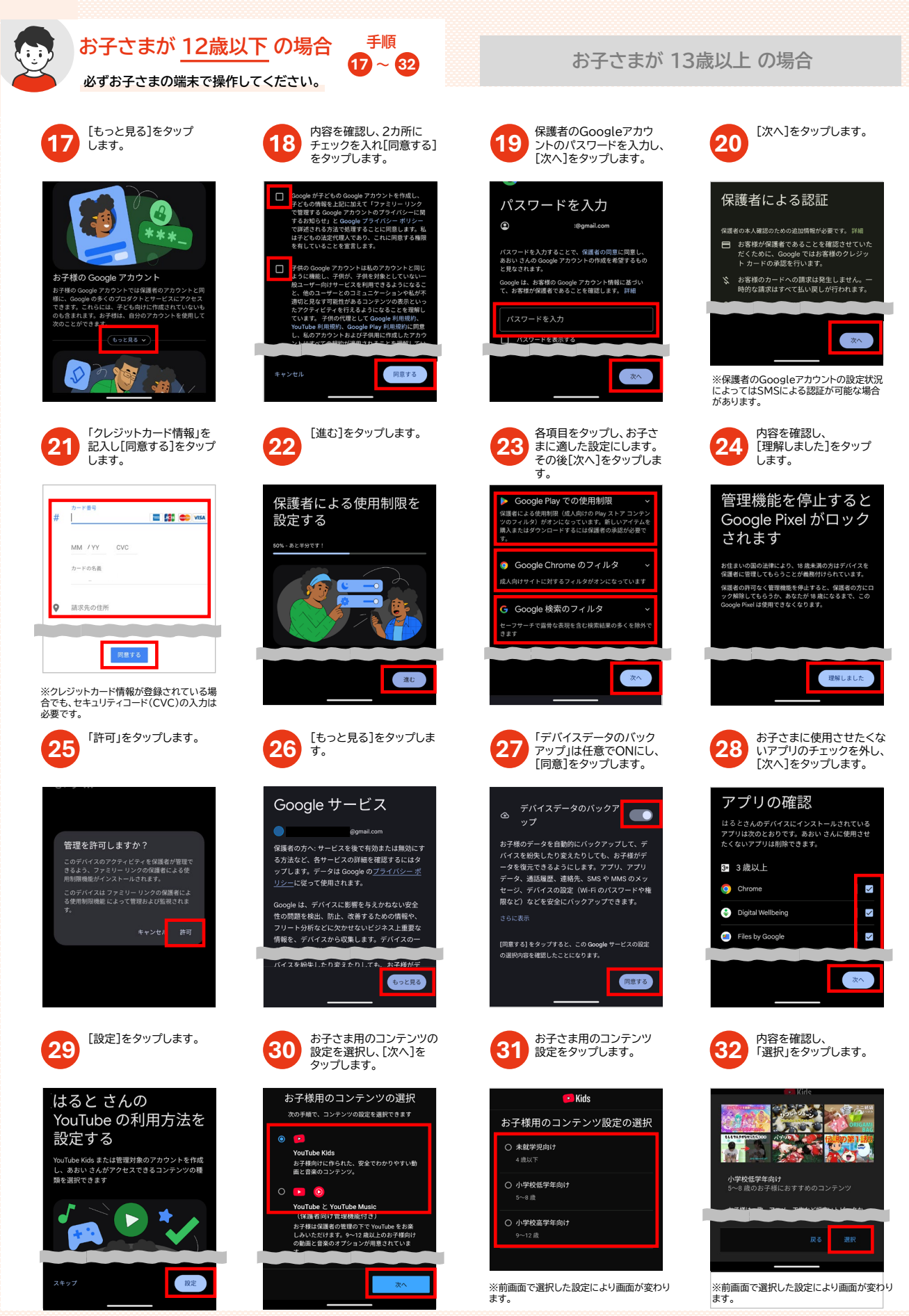

※ファミリーリンクは、Google LLCの商標または登録商標です。 ※本書では、例として「Google Pixel 8a」の画面を用いて手順を説明しております。 ※機種、Androidパージョン、初期設定の状況、その他の環境により画面が異なります。

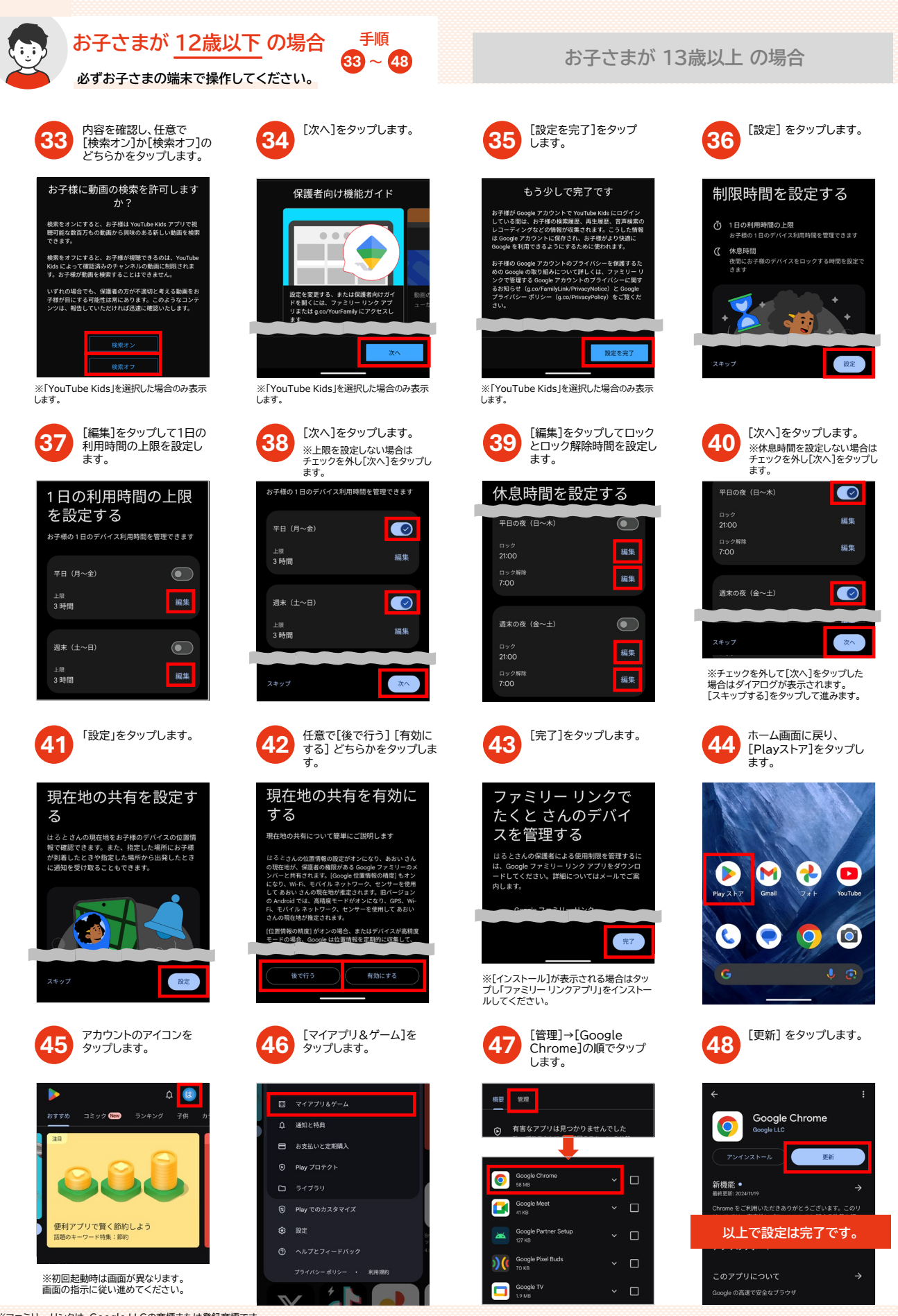

※ファミリーリンクは、Google LLCの商標または登録商標です。 ※本書では、例として「Google Pixel 8a」の画面を用いて手順を説明しております。 ※機種、Androidパージョン、初期設定の状況、その他の環境により画面が異なります。

Copyright © JCOM Co., Ltd. All Rights Reserved.

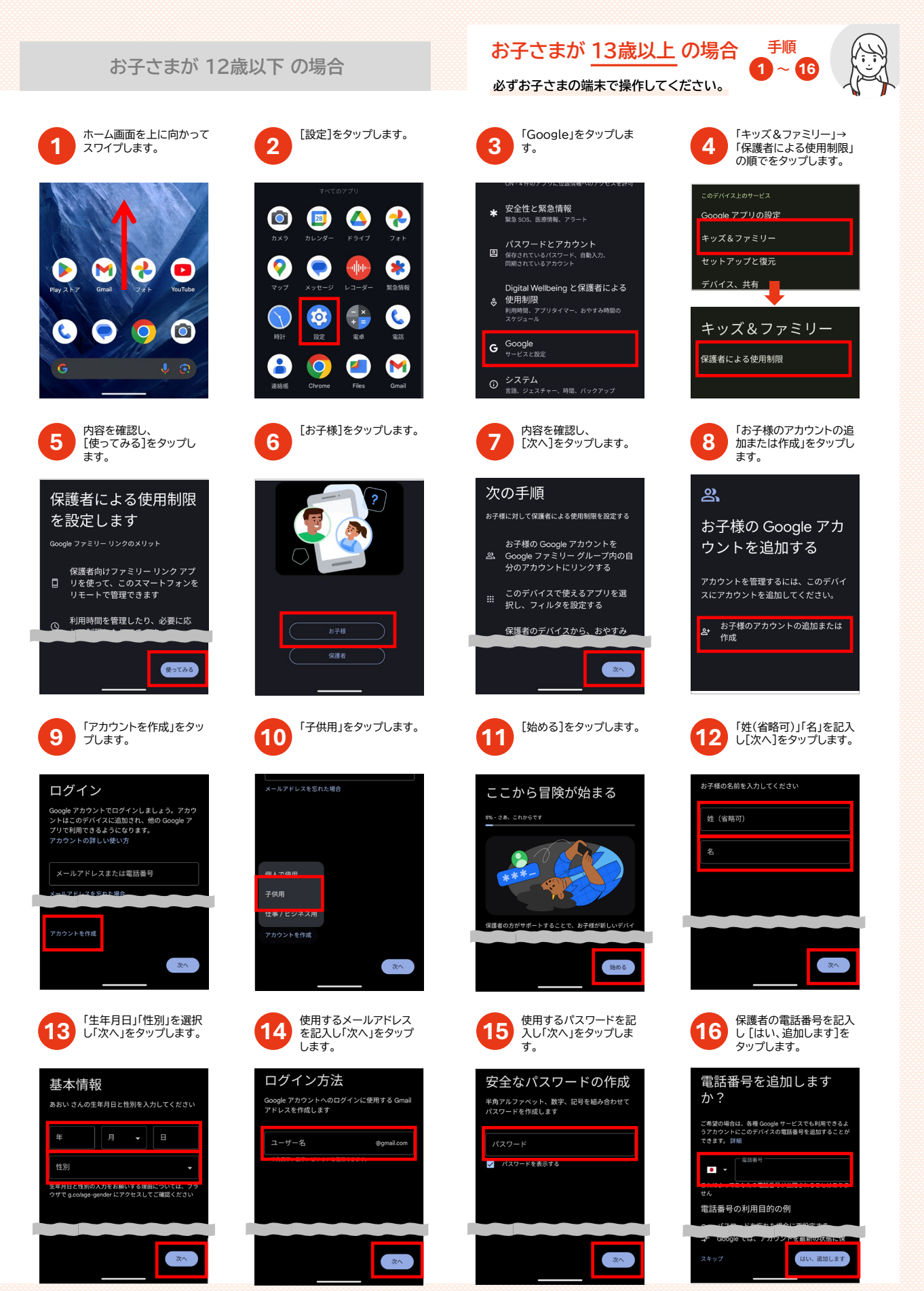

※ファミリーリンクは、Google LLCの商標または登録商標です。
※本書では、例として「Google Pixel 8a」の画面を用いて手順を説明しております。
※機種、Androidパージョン、初期設定の状況、その他の環境により画面が異なります。

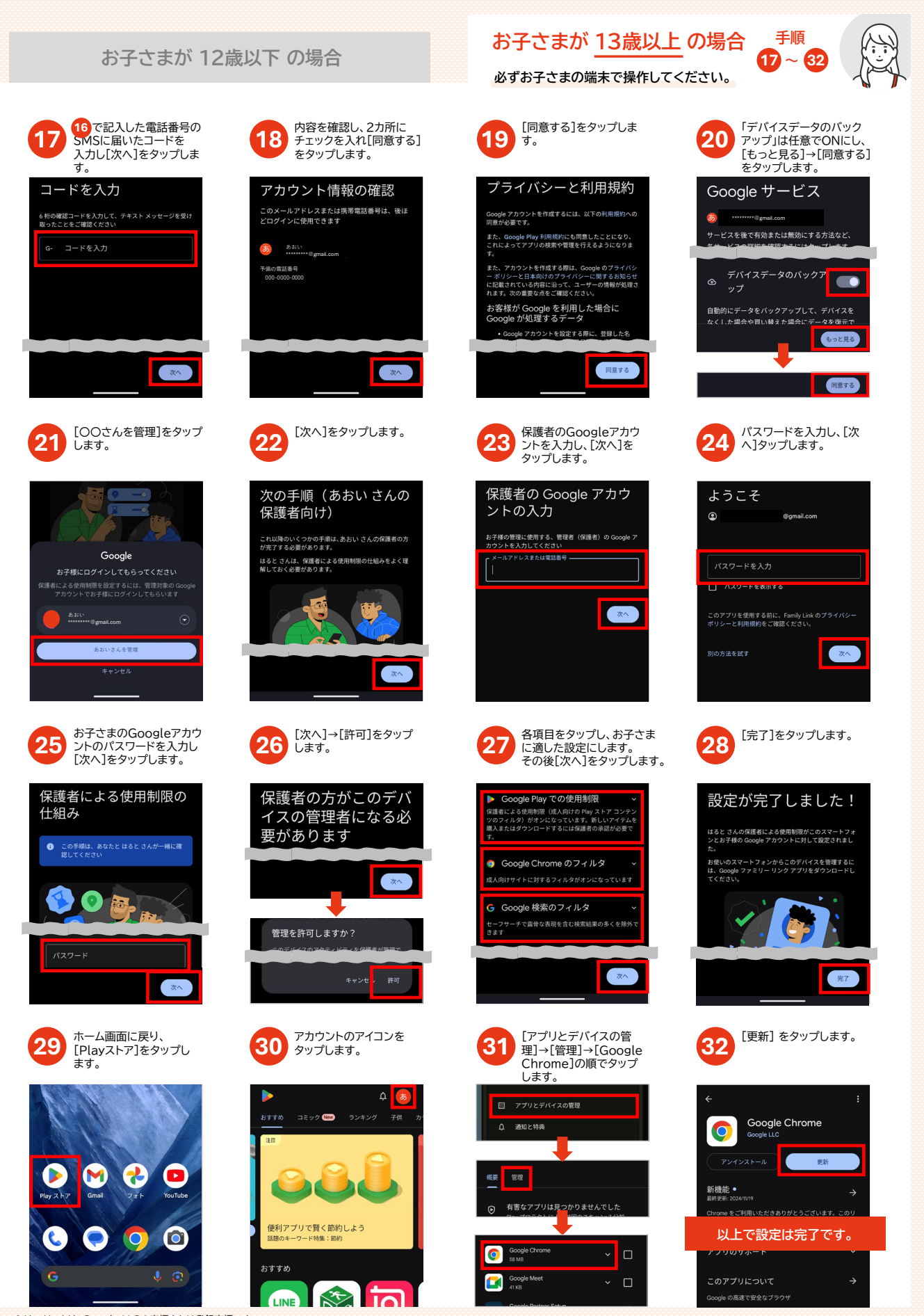

※ファミリーリンクは、Google LLCの商標または登録商標です。 ※本書では、例として「Google Pixel 8a」の画面を用いて手順を説明しております。 ※機種、Androidバージョン、初期設定の状況、その他の環境により画面が異なります。

## 管理・カスタマイズ

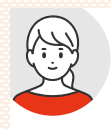

### 「保護者向けGoogle ファミリー リンク」 アプリでの管理・カスタマイズ方法

Googleファミリー リンクは、保護者がお子さまのスマートフォンやタブレットを管理するためのアプリです。 お子さまが安全かつ健康的に使用するために、年齢に応じた適切な設定をすることができます。

保護者の端末で操作してください。

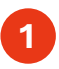

はじめに「保護者向けGoogle ファミリー リンク」アプリをインストールします。

| Google ファミリー リン<br>ク<br>Google LLC          |  |  |                                                                                  |
|---------------------------------------------|--|--|----------------------------------------------------------------------------------|
| 4.0★<br>36577年のレビュ 1億以上 3-<br>- ○<br>インストール |  |  |                                                                                  |
|                                             |  |  | BHB376551<br>B175<br>1 mm<br>1 mm<br>1 mm<br>1 mm<br>1 mm<br>1 mm<br>1 mm<br>1 m |

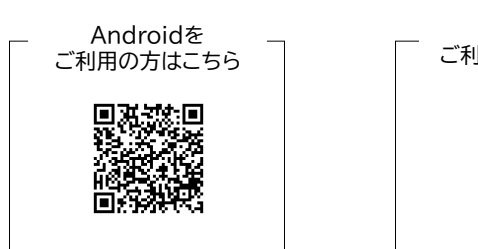

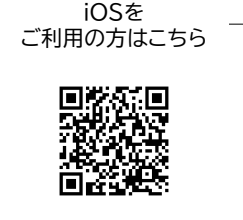

### 2 利用時間の設定 「1日の利用時間の上限」の

[1週間のスケジュール]を タップします。

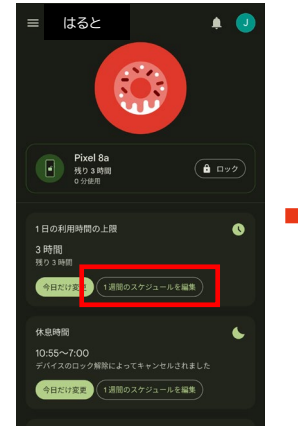

# 3 休息時間の設定

「休息時間」の[1週間のスケ ジュール]をタップします。

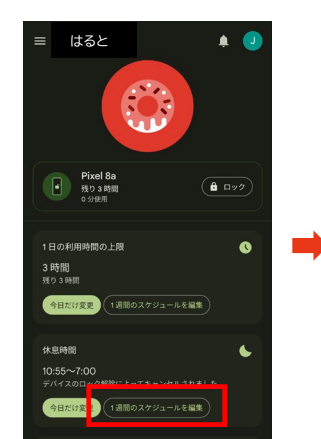

お子さまの一日の総利用時間を設定できます。

設定したい「曜日」をタップし ます。

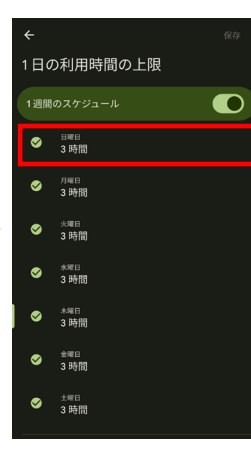

#### 該当の曜日の1日の上限の時間 を設定し[完了]をタップします。

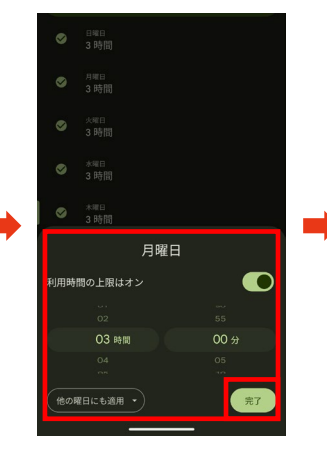

[保存]をタップします。

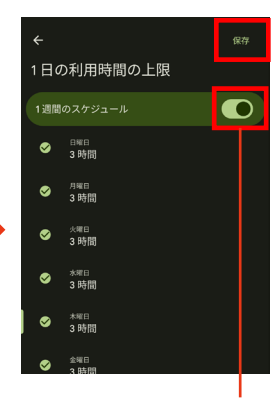

上限を設定しない場合はオフに します。

お子さまのデバイスをロック・ロック解除する時間を設定できます。

設定したい「曜日(間隔)」を タップします。

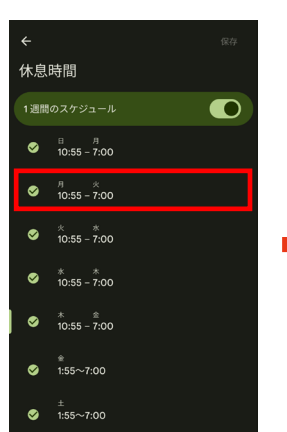

#### ロックもしくはロック解除時間を 設定し[完了]をタップします。

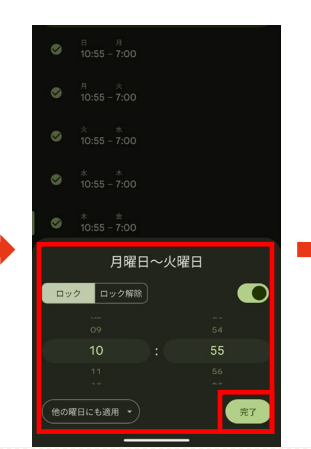

[保存]をタップします。

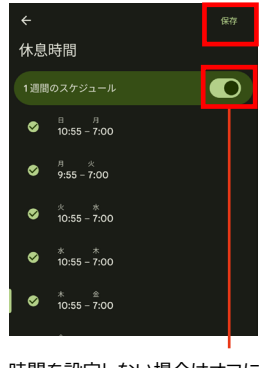

時間を設定しない場合はオフに します。

※ファミリー リンクは、Google LLCの商標または登録商標です。 ※本書では、例として「Google Pixel 8a」の画面を用いて手順を説明しております。 ※機種、Androidパージョン、初期設定の状況、その他の環境により画面が異なります。

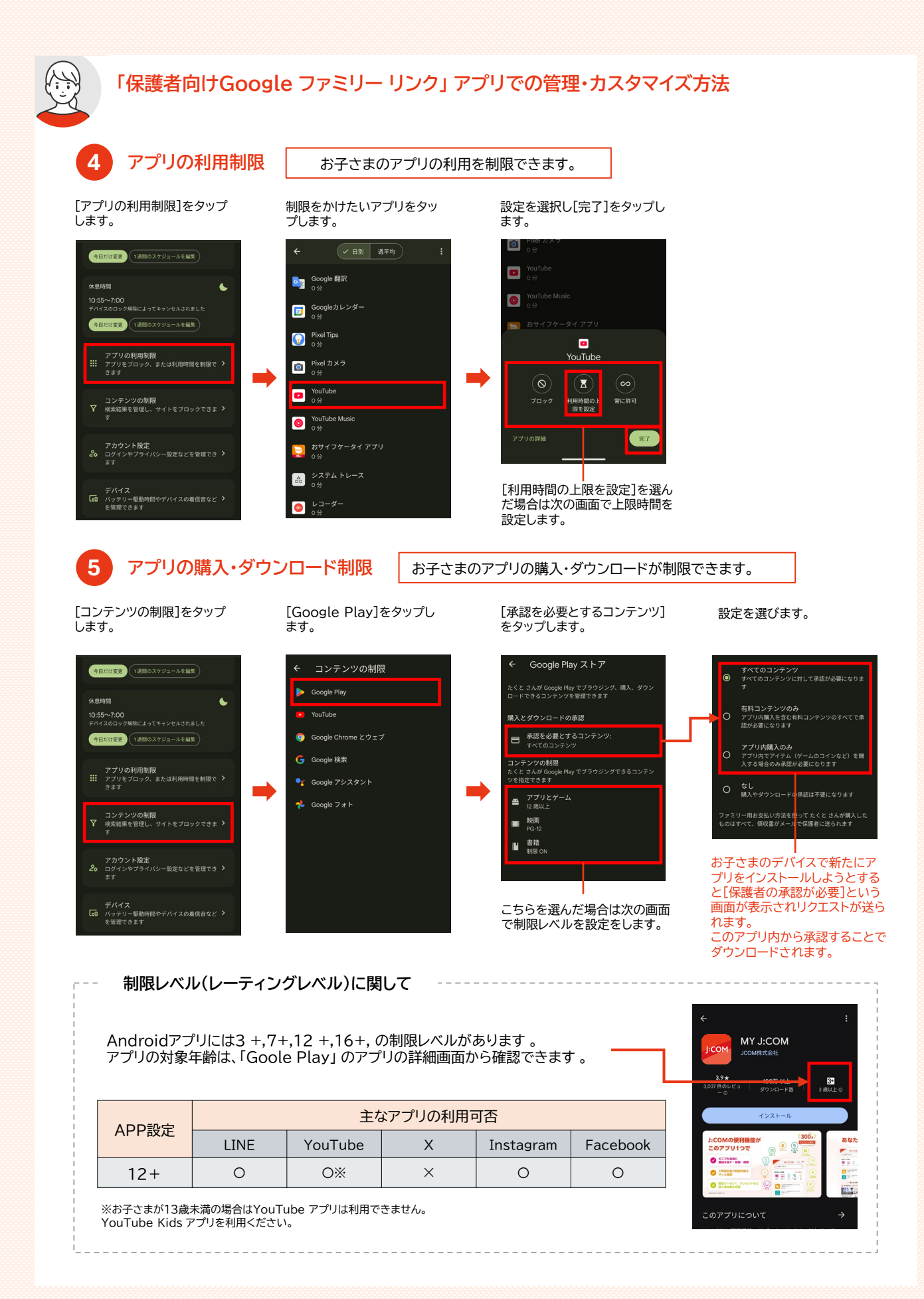

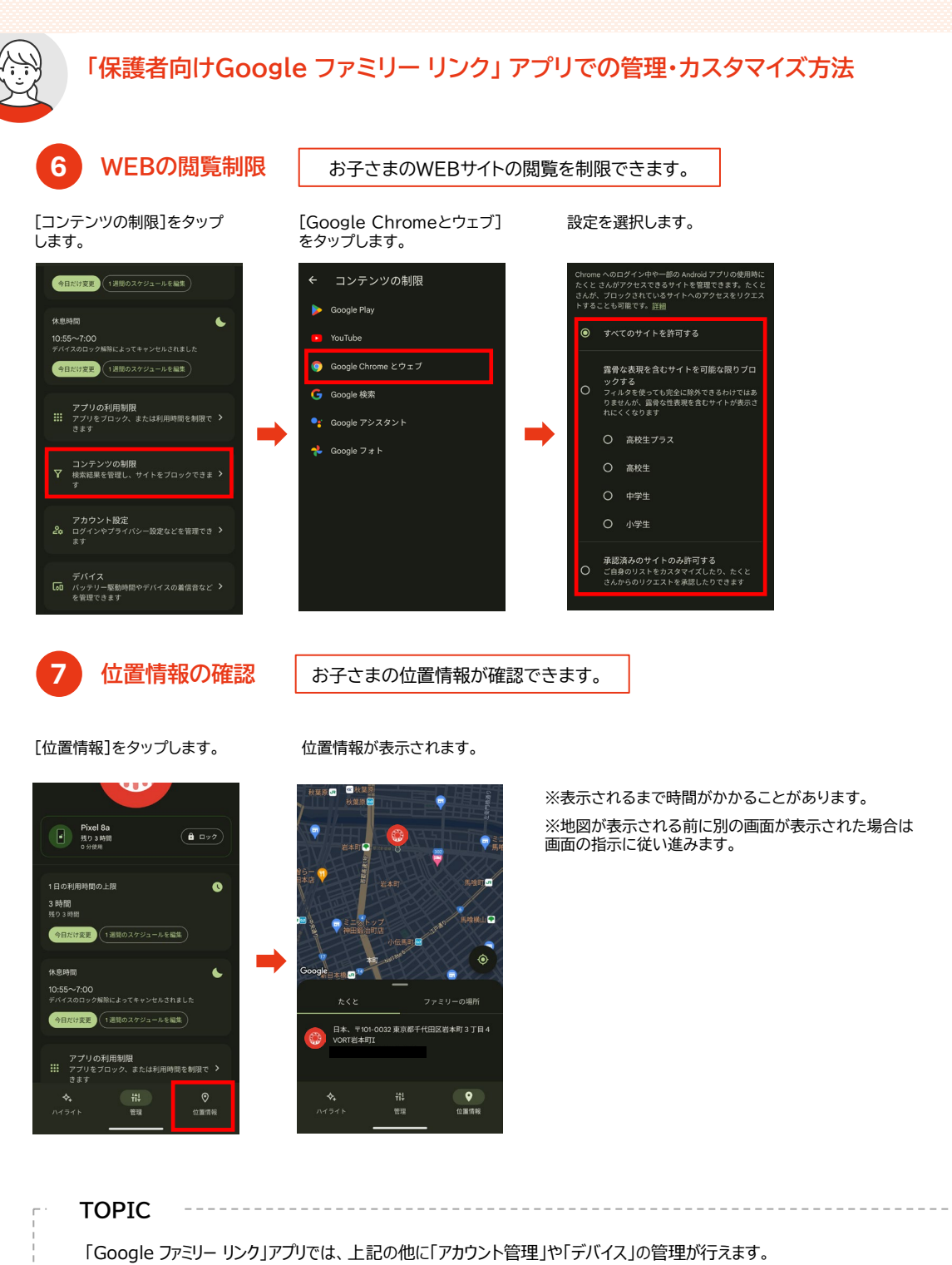

「Google ファミリー リンク」アプリでは、上記の他に「アカウント管理」や「デバイス」の管理が行えます 詳細は下記 Google社のホームページをご確認ください。

https://families.google.com/intl/ja/familylink/

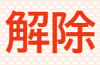

### ファミリー リンクの解除方法

保護者の端末で操作してください。

「Googleファミリー リンク」アプリより、ファミリー リンクを解除することが可能です。 保護者用の端末から解除を行います。

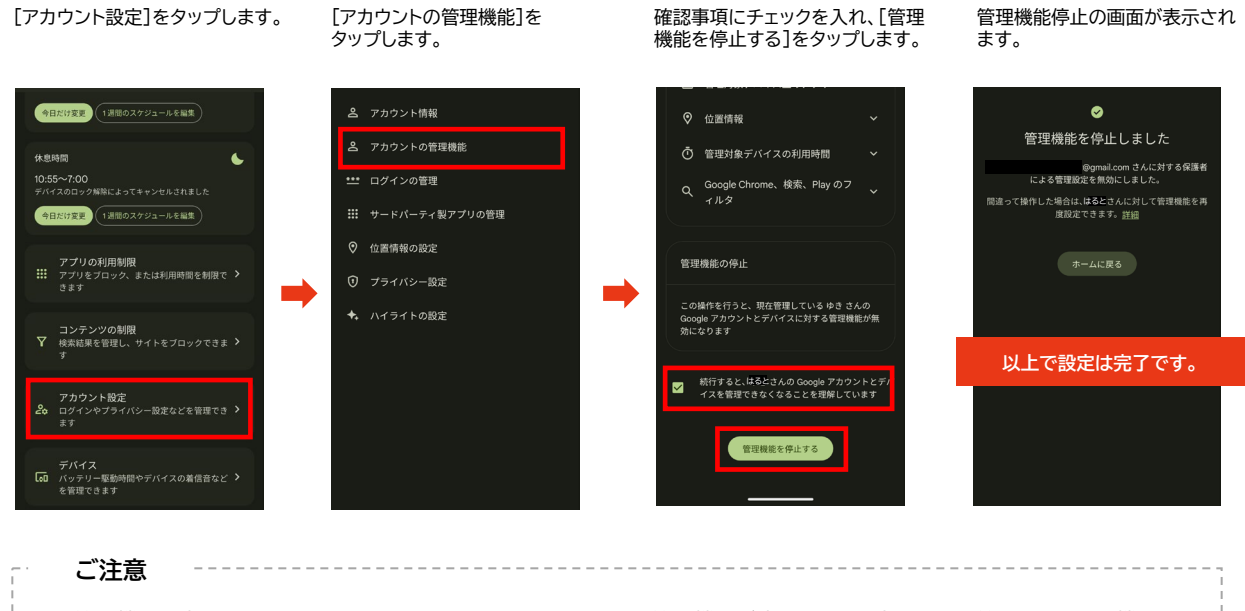

管理機能を停止すると、保護者用・お子さま用のGoogleアカウントに管理機能が停止したこと、停止によって管理できなくなる機能 の内容などがメールで送られてきます。 誤って管理機能を停止した場合や、再度設定したい場合は、もう一度初期設定から行ってください。